Zuerst in der Systemsteuerung Doppelklick auf "Anzeige". Es erscheint folgendes Fenster:

| Eigenschaften von Anzeige                                                                                                    |
|----------------------------------------------------------------------------------------------------|
| Designs Desktop Bildschirmschoner Darstellung Einstellungen                                                                                                    |
| Ein Design ist ein Hintergrund, sowie ein Satz von Sounds, Symbolen<br>und anderen Elementen, mit dem Sie den Computer mit einem Mausklick<br>individuell gestalten können.<br>Design: |
| Geändertes Design                                                                                                    |
| Beispiel:                                                                                                    |
| Aktives Fenster                                                                                                    |
| <b>3</b>                                                                                                    |
| OK Abbrechen Übernehmen                                                                                                    |

In diesem Fenster wechseln auf die Registerkarte "Einstellungen":

| Eigenscha          | ften von <i>i</i>            | Anzeige                |             |                 |                    | ? ×      |
|--------------------|------------------------------|------------------------|-------------|-----------------|--------------------|----------|
| Designs            | Desktop                      | Bildschim              | nschoner    | Darstellung     | Einstellungen      | ]        |
| Ordnen<br>Ihrer Mo | Sie die Mor<br>phitore entsi | nitorsymbo<br>prechen. | le so an, c | lass sie der ph | ysikalischen And   | ordnung  |
|                    |                              |                        |             | _               | _                  |          |
|                    |                              |                        | 1           | 2               |                    | I        |
| Anzeige            | :<br>stere Monitr            | ore) mit MC            | BILITY B    | 4DEON 9200      |                    | <b>_</b> |
| ⊢ Bildso           | hirmauflösu                  | na —                   |             | -Farbqualität   |                    |          |
| Niedri             | g                            | - <u></u> '            | Hoch        | Höchste (32     | 2 Bit)             | •        |
|                    | 1680 x 1                     | , í<br>050 Pixel       |             |                 |                    |          |
| 🔽 Die:             | ses Gerät al                 | ls primären            | Monitor v   | erwenden        |                    |          |
| 🔽 Wir              | dows-Desk                    | top auf die            | esem Moni   | tor erweitern   |                    |          |
|                    | Ident                        | ifizieren              | Proble      | mbehandlung.    | Erweite            | ert      |
|                    |                              | [                      | OK          | Abbre           | e <b>chen</b> Ober | nehmen   |

## Hier klick auf "Erweitert". Folgendes Fenster geht auf:

| Eigenschaften von (Mehrere Monitore) und MOBILITY RADEON 🎦 🗙                                                                                                    |  |  |  |  |  |
|----------------------------------------------------------------------------------------------------|--|--|--|--|--|
| Allgemein Grafikkarte Monitor Problembehandlung Farbverwaltung                                                                                                    |  |  |  |  |  |
| Anzeige<br>Der DPI-Wert kann als Kompensierung vergrößert werden, wenn<br>Elemente bei der aktuellen Bildschirmauflösung zu klein angezeigt<br>werden. Klicken Sie auf "Abbrechen" und wechseln Sie zur<br>Registerkarte "Darstellung", um nur den Schriftgrad zu ändern.<br>DPI-Einstellung:                            |  |  |  |  |  |
| Normalgröße (96 DPI)                                                                                                    |  |  |  |  |  |
| Normale Größe (96 dpi)                                                                                                    |  |  |  |  |  |
| Kompatibilität<br>Möglicherweise arbeiten einige Programme fehlerhaft, falls Sie den<br>Computer nach dem Ändern der Anzeigeeinstellungen nicht neu starten.<br>Nach Änderung der Einstellungen:<br>© Neustart vor dem Übernehmen der neuen Anzeigeeinstellungen<br>© Neue Anzeigeeinstellungen ohne Neustart übernehmen |  |  |  |  |  |
| C Zum Übernehmen der neuen Anzeigeeinstellungen auffordern                                                                                                    |  |  |  |  |  |
| Einige Spiele und anderen Programme müssen in einem Modus mit 256<br>Farben ausgeführt werden. Klicken Sie hier, um weitere Informationen<br>über <u>Ausführen von Programmen im Modus mit 256 Farben</u> zu erhalten.                                                                                                   |  |  |  |  |  |
| OK Abbrechen Übernehmen                                                                                                    |  |  |  |  |  |

## Hier wechseln auf die Registerkarte "Problembehandlung":

| Eigenschaften von (Mehrere Monitore) und MOBILITY RADEON <mark>?</mark> 🗙                                                                                          |  |  |  |  |
|----------------------------------------------------------------------------------------------------|--|--|--|--|
| Allgemein Grafikkarte Monitor Problembehandlung Farbverwaltung                                                                                                    |  |  |  |  |
| Diese Einstellungen, die den Windows-Zugriff auf die<br>Grafikhardware steuern, können zur Lösung von<br>bildschirmbedingten Problemen beitragen.                  |  |  |  |  |
| Hardwarebeschleunigung                                                                                                    |  |  |  |  |
| Sie können die Beschleunigung und die Leistung der Grafikhardware<br>steuern. Verwenden Sie die Bildschirmproblembehandlung, um die<br>Änderungen vorzunehmen.     |  |  |  |  |
| Hardwarebeschleunigung: Keine ———————————————————————————————————                                                                                                  |  |  |  |  |
| Cursor- und Bitmapbeschleunigungen deaktivieren. Verwenden Sie<br>diese Einstellungen, um Probleme mit dem Mauszeiger oder mit<br>beschädigten Bildern zu beheben. |  |  |  |  |
| ✓ "Write Combining" aktivieren                                                                                                    |  |  |  |  |
|                                                                                                    |  |  |  |  |
|                                                                                                    |  |  |  |  |
|                                                                                                    |  |  |  |  |
| OK Abbrechen Übernehmen                                                                                                    |  |  |  |  |

Einstellung der Hardwarebeschleunigung steht bei mir, wie im Bild gezeigt, nicht ganz auf "Maximal", sondern eine "Raste" daneben.